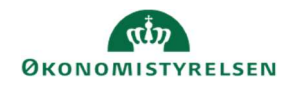

# **CAMPUS**

## Miniguide: Afslut en klasse og sæt deltagerstatus

Denne guide viser, hvordan Læringsadministratoren lukker en klasse efter den er afholdt – i Campus kaldes det også leveret. I denne proces angives det, hvis der var deltagere der ikke fremmødte til undervisningen.

Efter en klasse er blevet sat til leveret, rykker den fra deltagerens plan til læringshistorik, og samtidig bliver det muligt for deltageren at udskrive et deltagerbevis.

Bemærk: Det er kun klasser af typen: Klasseundervisning, denne guide er rettet imod.

#### 1. Klik på Menuen, vælg Admin → Vælg Læring i fanemenuen → Vælg Administrer klasser →

2. Under Levering vælges Klasseundervisning → Søg klassen frem

| 3. Vælg Deltagerliste ud for klassenavnet | Klasser                   |
|-------------------------------------------|---------------------------|
|                                           | Deltagerliste Titel       |
|                                           | Deltagerliste Brødbagning |

#### 4. Hvis alle kursisterne har deltaget og skal sættes som *Lykkedes* så gør følgende: (Er nogle mislykkedes spring til punkt 7)

| 4.1 Vælg Tildel kredit og markér som leveret                                         | Tildel kredit, og<br>markér som lev<br>Tildel kredit, og markér som leveret                                                                                                    |  |
|--------------------------------------------------------------------------------------|----------------------------------------------------------------------------------------------------|--|
| 4.2 Klik på Ja                                                                       | TILDEL KREDIT, OG MARKÉR SOM LEVERET X                                                                                                    |  |
|                                                                                      | Denne handling markerer klassen som leveret og opdaterer fuldførelsesstatus<br>for alle bekræftede elever til "Bestået". Denne handling vil forhindre<br>opdatering af resultater på en elevs afskrift.Vil du fortsætte? |  |
|                                                                                      | NEJ JA                                                                                                    |  |
| 4.3 Skift status automatisk til Leveret – normal                                     | Digitalisering                                                                                                    |  |
| Bemærk: Herefter er det ikke muligt at ændre<br>denne status tilbage til Åben normal | ID: DIGIANN02<br>Version 1<br>Startdato: 29.11.2017<br>Sprog: Dansk                                                                                                    |  |

Status:

l everet - normal

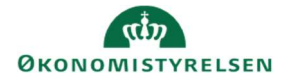

### 7. Hvis nogle deltagere ikke deltog i klassen gøres følgende:

| 5.1 Sæt flueben ud for deltagerens navn, der skal have ændret <b>Gennemførelsesstatus</b> |                                 |                                                     | · · · · ·                                                                     |
|-------------------------------------------------------------------------------------------|---------------------------------|-----------------------------------------------------|-------------------------------------------------------------------------------|
|                                                                                           |                                 | Fjern alt                                           | Fjern alt                                                                     |
|                                                                                           |                                 | S - 1                                               | D FORNAVN                                                                     |
|                                                                                           |                                 |                                                     | 00158800I SLUTSTYR1                                                           |
|                                                                                           |                                 |                                                     | 12156673i SLUT3                                                               |
| 5.2 Nu kan Gennemførelsesstatus ændres til Misly                                          | <b>ykkedes</b>                  |                                                     | Bestået ✓<br>Ikke evalueret<br>Bestået<br>Mislykkedes                         |
| 5.3 Når gennemførelsesstatus er sat på alle deltage                                       | rne klikkes på <mark>Gem</mark> |                                                     | GEM                                                                           |
| 5. Ændre klassens Status fra Åben normal til Lukket normal                                |                                 | ID:<br>Startd:<br>Sprog:<br>Status<br>Beskr         | 38006321<br>ato: 02.05.2019<br>Dansk<br>: Åben normal<br>ivelse og aktivneter |
| 6. Klik på <b>Gem</b> for at afslutte                                                     | Nuvaranda etatus                | Åban normal                                         |                                                                               |
| Bemærk: Herefter er det ikke muligt at<br>ændre <b>Status</b> tilbage til Åben normal     | Nuvæiciue status                | Abernomia                                           |                                                                               |
|                                                                                           |                                 | Ceverer                                             | 144                                                                           |
|                                                                                           | Ændr status til                 | Leveringsdato                                       |                                                                               |
|                                                                                           |                                 | Opret anmodning kursist på venteliste               |                                                                               |
|                                                                                           |                                 | Annumeret Opret forespørgsel for tilmedte kursister |                                                                               |
|                                                                                           |                                 |                                                     | 50                                                                            |
|                                                                                           |                                 |                                                     | GEM                                                                           |